## 辽宁省大连市西门子中国总代理-西门子选型-西门子技术支持-西门子维修服务

| 产品名称 | 辽宁省大连市西门子中国总代理-西门子选型-<br>西门子技术支持-西门子维修服务          |
|------|---------------------------------------------------|
| 公司名称 | 广东湘恒智能科技有限公司                                      |
| 价格   | .00/件                                             |
| 规格参数 | 变频器:西门子代理商<br>触摸屏:西门子一级代理<br>伺服电机:西门子一级总代理        |
| 公司地址 | 惠州大亚湾澳头石化大道中480号太东天地花园2<br>栋二单元9层01号房(仅限办公)(注册地址) |
| 联系电话 | 18126392341 15267534595                           |

## 产品详情

(1) TPC1570GI触摸屏一台

## (2) ST20 CPU两台

(3) 交换机一台

(4) 若干网线

第一步: (在桌面打开Mcgs Pro组态软件)

第二步:(软件左上角菜单栏--文件--新建工程)

第三步:(工程设置—HMI配置)

选择你实际的触摸屏型号或需要仿真的触摸屏型号

第四步:(打开工作台—设备窗口—鼠标双击设备窗口)

第五步:(打开设备窗口鼠标点击空白处并右击选择设备工具箱)

第六步:(点击设备管理打开设备组态设置)

第七步:(选择通用TCP/IP父设备,点击新增,右侧选定设备就会自动添加进去。)

温馨提醒:这里为什么选择通用TCP/IP父设备呢?因为要填加一个主设备,才能添加子设备,这里的子 设备是指:通信的PLC、仪表、变频器等!

第八步: (鼠标选中西门子Smart200,点击新增,右侧选定设备就会自动添加进去。)

第九步:(设备工具箱—设备管理—鼠标依次点击通用TCP/IP父设备—西门子\_ Smart200到设备窗口里面去)

第十步:(鼠标双击打开通用TCPIP父设备0--[通用TCP/IP父设备]进入通信配置)

第十一步:(在设备属性值填写IP地址)

本地IP地址:192.168.20.190(设备填写触摸屏IP地址,仿真填写电脑本地连接IP地址)

远程IP地址: 192.168.20.11(填写PLC通信IP地址)

第十二步:(添加设备通道,添加PLC变量地址)。

通道类型:M内部继电器

数据类型:第0位(指PLC地址变量小数点后面的位数,例如我地址是M0.0,那么在数据类型应填写通道的第00位)

通道地址:0(指小数点前面起始字节的地址,例如我地址是M0.0,那么应在通道地填写0)。

通道个数:代表连续的位数。

第十三步:(双击打开连接变量-在从数据中心选择-连接变量输入地址对应符号名称)

MCGS所有变量都是以符号寻址,所以必须创建地址对应的符号,否则无法关联。